# スイッチでのIPv4スタティックルートの設定

## 目的

この記事では、Webベースのユーティリティを使用して、スイッチ上でIPv4スタティックルート を設定する方法について説明します。

#### 概要

スタティックルーティングは、ルータのパス選択の設定を指します。このタイプのメカニズムは 、ネットワークの現在のトポロジに関するルータ間の通信がない場合に発生するため、スイッチ のルートテーブルへのルートを手動で設定することを推奨します。スタティックルートは、スイ ッチのCPUのオーバーヘッドを削減するのに役立ちます。この機能を使用すると、特定のネット ワークへのアクセスを拒否することもできます。

トラフィックをルーティングする場合、ネクストホップは最長プレフィクス照合(LPM)アルゴリ ズムに従って決定されます。宛先IPv4アドレスは、IPv4スタティックルートテーブル内の複数の ルートと一致する可能性があります。デバイスは、最も長いサブネットマスク、つまり最長のプ レフィクス照合で一致したルートを使用します。複数のデフォルトゲートウェイが同じメトリッ ク値で定義されている場合、設定されているすべてのデフォルトゲートウェイの中から最小の IPv4アドレスが使用されます。

**注**:CLIを使用してスイッチのIPv4スタティックルートを設定する方法については、ここをクリックしてください。

### 該当するデバイス |ファームウェアのバージョン

- Sx300 | 1.4.8.06 (最新のダ<u>ウンロード</u>)
- Sx350 | 2.3.0.130 (最新のダ<u>ウンロード</u>)
- SG350X | 2.3.0.130 (最新のダ<u>ウンロード</u>)
- Sx500 | 1.4.8.06 (最新のダ<u>ウンロード</u>)

## IPv4スタティックルートの設定

デバイスがDHCPサーバからIPアドレスを取得する、直接接続されたIPサブネットを経由するス タティックルートを設定することはできません。スイッチ上でスタティックIPv4インターフェイ スを設定するには、ここをクリ<u>ックし</u>てください。

ステップ1:スイッチのWebベースのユーティリティにログインし、[IP Configuration] > [IPv4 Management and Interfaces] > [IPv4 Static Routes]を選択します。

**注**:使用できるメニューオプションは、デバイスのモデルによって異なります。この例では、 SG350X-48MPが使用されています。

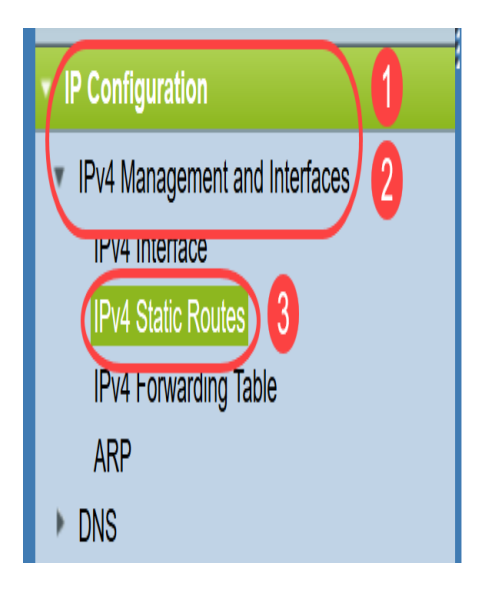

IPv4スタティックルートテーブルには、次のフィールドが表示されます。

- Destination IP Prefix:Destination IP address prefix。
- ・プレフィックス長:宛先IPのIPルートプレフィックス。
- ルートタイプ:ルートが拒否ルートかリモートルートかを示します。
- ネクストホップルータIPアドレス:ルートのネクストホップIPアドレスまたはIPエイリアス
- 0
- •*メトリック*:このホップのコスト。低い値を推奨します。
- 発信インターフェイス:このルートの発信インターフェイス。

| IPv4 Static Routes |                          |               |            |                            |        |                       |  |
|--------------------|--------------------------|---------------|------------|----------------------------|--------|-----------------------|--|
| IPv4               | IPv4 Static Routes Table |               |            |                            |        |                       |  |
|                    | Destination IP Prefix    | Prefix Length | Route Type | Next Hop Router IP Address | Metric | Outgoing<br>Interface |  |
| 0 results found.   |                          |               |            |                            |        |                       |  |
| Add Edit Delete    |                          |               |            |                            |        |                       |  |

**注**:ルーティングエントリのIP SLAオブジェクトトラッキングIDを定義すると、指定されたネク ストホップを介したリモートネットワークへの接続がチェックされます。接続がない場合、オブ ジェクトトラックのステータスはDownに設定され、ルータは転送テーブルから削除されます。

ステップ2:[Add]をクリックし、新しいスタティックルートを追加します。

| IPv4 Static Routes |                          |               |            |                            |        |                       |  |
|--------------------|--------------------------|---------------|------------|----------------------------|--------|-----------------------|--|
| IPv                | IPv4 Static Routes Table |               |            |                            |        |                       |  |
|                    | Destination IP Prefix    | Prefix Length | Route Type | Next Hop Router IP Address | Metric | Outgoing<br>Interface |  |
| 0 results found.   |                          |               |            |                            |        |                       |  |
| Add Edit Delete    |                          |               |            |                            |        |                       |  |

ステップ3:[Destination IP Prefix]フィールドに宛先IPアドレスのプレフィックスを入力します。

Destination IP Prefix:

(192.168.1.0

注:この例では、192.168.1.0が使用されます。

ステップ4:[Mask(マスク)]領域で、次のオプションから選択します。

- ネットワークマスク:宛先IPのIPルートマスク。このオプションを選択した場合は、 [Network Mask]フィールドにサブネットマスクを入力します。
- Prefix Length:宛先IPのIPルートプレフィクス。このオプションを選択した場合は、[プレフィックス長]フィールドにルートネットワークアドレスのビット数を入力します。

| Ma   | isk:  |
|------|-------|
| IVIC | UOIN. |
|      | Ма    |

| O Network Mask |    |                 |
|----------------|----|-----------------|
| Prefix Length  | 24 | (Range: 0 - 32) |

**注:**この例では、[プレフィッ**クス長**]が選択され、**24が入**力されます。これは、255.255.255.0ネ ットワークマスクに変換されます。

ステップ5:次のオプションから[Route Type]をクリックします。

- *Reject*: ルートを拒否し、すべてのゲートウェイを経由する宛先ネットワークへのルーティングを停止します。これにより、このルートの宛先IPを持つフレームが到着した場合、フレームは廃棄されます。このオプションを選択すると、ネクストホップIPアドレス、メトリック、およびIP SLAトラックの制御が無効になります。
- *Remote*:ルートがリモートパスであることを示します。このオプションを選択した場合は、 ステップ8に<u>進みます</u>。

Route Type:

O Reject Remote

注:この例では、[Remote] が選択されています。

ステップ6:(オプション)[Next Hop Router IP Address]*フィールド*に、ルートのネクストホップ IPアドレスまたはIPエイリアスを入力します。

Next Hop Router IP Address: 192.168.100.1

注:この例では、192.168.100.1と入力します。

ステップ7:(オプション)[*Metric*]領域で、ラジオボタンをクリックして、ネクストホップへのア ドミニストレーティブディスタンスを定義します。次のオプションがあります。

- Use Default: デフォルト値は4です。
- [User Defined]: このオプションを選択した場合は、対応するフィールドにアドミニストレー ティブディスタンスを入力します。範囲は1 ~ 255です。

Metric: O Use Default User Defined (Range: 1 - 255, Default: 4)

注:この例では、[User Defined]が選択され、2が使用されています。

<u>ステップ8:[</u>Apply]<u>をク</u>リックし、[Close]をク**リックします**。

| Destination IP Prefix:                   | 192.168.1.0                                                         |                              |
|------------------------------------------|---------------------------------------------------------------------|------------------------------|
| Se Mask:                                 | <ul> <li>Network Mask</li> <li>Prefix Length</li> <li>24</li> </ul> | (Range: 0 - 32)              |
| Route Type:                              | <ul><li>Reject</li><li>Remote</li></ul>                             |                              |
| Section 2017 Next Hop Router IP Address: | 192.168.100.1                                                       |                              |
| Metric:                                  | <ul><li>Use Default</li><li>User Defined 2</li></ul>                | (Range: 1 - 255, Default: 4) |
| Apply Close                              |                                                                     |                              |

**注:**この例では、192.168.1.0ネットワークへのスタティックルートは192.168.100.0を通じて確 立されます。定義されたアドミニストレーティブディスタンスは2です。このルートは、IPアドレ スが192.168.100.1のルータに到達します。

ステップ9:[**Save**]をクリックして設定をスタートアップコンフィギュレーションファイルに保存します。

|                          |                                                 | Save                | cisco La         | nguage: Englis | sh ᅌ Display M             | ode: Advar | nced 📀                |  |
|--------------------------|-------------------------------------------------|---------------------|------------------|----------------|----------------------------|------------|-----------------------|--|
| V                        | MP 48-Port Gigabit PoE Stackable Managed Switch |                     |                  |                |                            |            |                       |  |
| I                        | IPv4 Static Routes                              |                     |                  |                |                            |            |                       |  |
| IPv4 Static Routes Table |                                                 |                     |                  |                |                            |            |                       |  |
|                          |                                                 | Destination IP Pref | ix Prefix Length | Route Type     | Next Hop Router IP Address | Metric     | Outgoing<br>Interface |  |
|                          |                                                 | 192.168.1.0         | 24               | Remote         | 192.168.100.1              | 2          | VLAN1                 |  |
|                          | -                                               | Add Edi             | t Delet          | te             |                            |            |                       |  |

これで、スイッチのIPv4スタティックルート設定が正常に設定されました。